# 3. VJEŽBA – Smjesti me u prvi kvadrant: igra

#### ggb datoteka "VJ3-Smjesti-me-u-prvi-kvadrant"

#### (1) Prilagodba koordinatne mreže

 pokazati samo pozitivan smjer koordinatnih osi: DT miša u grafičkom prikazu > Grafički prikaz > xOs i yOs > Samo pozitivni smjer

- *LT* i *kotačićem miša* prilagoditi prikaz (vidljivost mreže 10x10), uključiti prikaz mreže i prilagoditi razmak mreže

- uključiti drugi grafički prikaz (*Pogled > Grafički prikaz 2*) i u njemu izraditi kocke i ostale potrebne elemente

## (2) Izrada klizača i "kocki"

- alat Klizač: naziv k1 i k2, cijeli broj, interval od 1 do 10, korak povećanja 1, brzina
 10, ponavljanje naizmjence (kasnije ćemo ukinuti prikaz klizača)

- alat *Tekst*: izraditi dinamični tekst s prikazom vrijednosti klizača *k1* i *k2* - prilagoditi svojstva: promijeniti veličinu, za "centriranje" dodati razmake prije i poslije teksta, promijeniti boju (prednja strana i pozadina) - alat *Prenositelj oblikovanja*

## (3) Nasumičan broj na kockama i animacija kocaka

brojčane varijable npr. brojAnim\_{k1} = 0 i brojAnim\_{k2} = 0 (za zaustavljanje animacije klizača) i brojčane varijable npr. odaberiBroj1 = SlučajniBrojIzmeđu[1,10]
 i odaberiBroj2 = SlučajniBrojIzmeđu[1,10] (broj koji će se nakon animacije pokazati na kocki)

- **skriptiranje klizača:** *DT miša na klizač k1 > Svojstva objekta > Skriptiranje > Pri ažuriranju* i upisati:

```
brojAnim_{k1} = brojAnim_{k1} + 1
Ako[brojAnim_{k1} == 10, Animiraj[k1, false]]
Ako[brojAnim_{k1} == 10, PostaviVrijednost[k1, odaberiBroj1]]
- automatski će se nasumično odabrani broj pokazati na kocki tj. u tekstualnoj
varijabli koja "ispisuje" vrijednost klizača k1
```

### napraviti analogno za klizač k2

- **animacija kocke:** alatom *Gumb* kreirati gumb s natpisom npr. *Baci kocke* i pod *Skriptiranje > Na klik* upisati

```
AžurirajKonstrukciju[]

brojAnim_{k1} = 0

brojAnim_{k2} = 0

Animiraj[k1]

Animiraj[k2]

- ažuriraniem konstrukcije se p
```

 ažuriranjem konstrukcije se ponovno generira slučajan broj tj. novi broj koji će se ispisati na kocki, pomoćna varijabla za zaustavljanje animacije se postavlja na inicijalnu vrijednost i pokreće se animacija kocke

- ukinuti prikaz klizača i rasporediti elemente u drugom grafičkom prikazu

```
- onemogućiti klikanje na gumb Baci kocke za vrijeme animacije: kreirati logičku
varijablu npr. kockeBacene = false i postaviti njezinu vrijednost na true za vrijeme
animacije odnosno vratiti na false kad se animacija zaustavi - zato dodati sljedeći kod u
jedan od klizača npr. k1 pod Skriptiranje > Pri ažuriranju
kockeBacene = true
```

```
Ako[brojAnim {k1}==10,PostaviVrijednost[kockeBacene,false]]
```

- promijeniti uvjetnu vidljivost gumba da se vidi ako kockeBacene == false

#### (4) Kreiranje točke koju treba smjestiti prema koordinatama i kontrolne točke

#### IDEJA:

Postaviti točku npr. A na mjesto (broj s kocke 1, broj s kocke 2).

- alatom Točka konstruirati točku A koja će biti pomična i koju će trebati smjestiti u prvi kvadrant - zato odabrati početnu poziciju na kojoj će točka A biti kod svakog novog zadatka i dodati sljedeći kod u gumb:

PostaviKoordinate[ime točke, željeni x, željeni y]

 kako će se generirati samo cjelobrojne koordinate, uključiti vezivanje točke na mrežu (*Traka stilova* u grafičkom prikazu > 4. Ikona > Čvrsto za čvorove)

 konstruirati točku B prema brojevima na kocki: B = (odaberiBroj1, odaberiBroj2) i isključiti prikaz te točke

#### IDEJA:

Treba pozicionirati pomičnu točku A na "nevidljivu" točku B.

#### (5) Upute, provjera i feedback

napisati uputu zadatka: dinamični tekst s prikazom koordinate točke na koju treba
 smjestiti točku A - promijeniti uvjetnu vidljivost teksta da se vidi ako kockeBacene
 = false

| oj2) |
|------|
|      |

- brojčane varijable za praćenje učinka npr. bodovi = 0 i brPokusaja = 0

- alat *Tekst* za dodavanje povratne informacije tj. dvije tekstualne varijable npr.
 "Bravo! Točno." i npr. "Nažalost netočno." i **isključiti vidljivost** (promjena vidljivosti u gumbu *Provjeri*).

- alatom *Gumb* kreirati novi gumb s natpisom npr. *Provjeri* tako da se u svakom trenutku može provjeriti je li točka točno pozicionirana - naredba

PostaviVidljivoUPrikazu[*ime\_objekta,grafički\_prikaz 1*|2,*logička\_vrijednost*] - dodati sljedeći kod:

```
Ako[provjera==true, PostaviVidljivoUPrikazu[tekst4,2,true],
PostaviVidljivoUPrikazu[tekst5,2,true]]
- tekst4 je tekst za točno rješenje, a tekst5 za netočno
```

```
bodovi = bodovi + Ako[provjera==true, 10, -5]
```

```
brPokusaja = brPokusaja + 1
```

- promijeniti uvjetnu vidljivost gumba da se vidi ako kockeBacene == false

 proširiti kod gumba Baci kocke: klikom na taj gumb će se isključiti vidljivost oba teksta

```
PostaviVidljivoUPrikazu[tekst4,2,false]
PostaviVidljivoUPrikazu[tekst5,2,false]
```

 - dinamični tekst za prikaz broja bodova, alat Tekst, upisati Bodovi: i s padajućeg izbornika "Objekti" odabrati varijablu *bodovi* - na isti način prikazati i broj pokušaja

### VAŽNE NAPOMENE I SAVJETI:

- za početak igre vratiti vrijednost varijable bodovi, i brPokusaja na 0!

 - grupni odabir svih tekstualnih objekata (držati tipku <Ctrl> i LT miša označavati objekte) i postaviti da su nepomični (zbog slučajnog pomaka na/po grafičkom prikazu)

#### DODATAK:

Ako koristimo aplet *offline* onda moramo svaki put kod zatvaranja datoteke paziti da ne spremimo promjene, jer se primjerice varijabla *bodovi* neće vratiti na inicijalnu vrijednost. Zato je dobro koristiti JavaScript.

Kliknuti *DT miša na bilo koji objekt u grafičkom prikazu > Svojstva objekta > Skriptiranje > Globalni JavaScript* i unutar funkcije ggbOnInit() upisati sljedeće:

```
function ggbOnInit() {
  ggbApplet.evalCommand("bodovi = 0");
  ggbApplet.evalCommand("brPokusaja = 0");
}
```

Sve ono što možemo inače upisivati u GeoGebrinu *Traku za unos* može biti varijabla JavaScript naredbe evalCommand(). Naredbe koje su između vitičastih zagrada tj. unutar funkcije ggbOnInit() pozivaju se svaki put kod otvaranja geogebrice, ggbApplet upućuje naradbu na aplet.